#### Міністерство освіти і науки України НАЦІОНАЛЬНИЙ УНІВЕРСИТЕТ «КИЄВО-МОГИЛЯНСЬКА АКАДЕМІЯ»

Кафедра інформатики факультету інформатики

# НАЛАШТУВАННЯ СІ/СО ПРОЦЕСІВ ДЛЯ АМАΖОΝ

Текстова частина до курсової роботи за спеціальністю МП-1 "Комп`ютерні науки"

Керівник курсової роботи

Ст.викл. \_\_\_\_\_\_\_\_\_ (прізвище та ініціали)

(nidnuc)

"\_\_\_\_" \_\_\_\_\_ 2021 p.

Виконав студент Алсксссв Андрій (прізвище та ініціали)

"\_\_\_\_" \_\_\_\_ 2021 p.

Київ 2021

# Оглавление

| Анотація                                               | 3  |
|--------------------------------------------------------|----|
| Перелік прийнятих скорочень                            | 3  |
| Вступ                                                  | 4  |
| Розділ 1: Налаштування сі/сd процесів                  | 6  |
| 1.1 Загальні відомості про CI/CD ланцюг                | 6  |
| 1.2 Налаштування серверу збірки Jenkins                | 9  |
| Розділ 2: Порівняння сервісів моніторингу              | 15 |
| 2.1 Проблема моніторингу                               | 15 |
| 2.2 Огляд Nagios                                       | 16 |
| 2.3 Огляд Prometheus                                   | 17 |
| Розділ 3: Налаштування сервісів моніторингу CloudWatch | 18 |
| 3.1 Налаштування CloudWatch                            | 18 |
| 3.2 Налаштування CloudWatch                            | 19 |
| 3.3 Налаштування кастомних сервісів в CloudWatch       | 21 |
| Розділ 4: Налаштування сервісів моніторингу Nagios     | 23 |
| 4.1 Налаштування Nagios                                | 23 |
| 4.2 Налаштування моніторингу Nagios                    | 24 |
| Висновки                                               |    |
| Список використаної літератури                         | 29 |

## Анотація

Об'єктом моєї курсової роботи є налаштування CI/CD процесу для проекту, розгорнутому у хмарному сервісі Amazon, а також налаштування сервісу моніторингу. Метою проекту є створення повноцінного CI/CD ланцюга та впровадження сервісів для моніторингу завантаженості серверу, перевірка строку доменного імені, моніторинг мережевих служб та s3 сховища. Робота включає в собі виконання таких задач, як отримання сервером збірки вихідного коду з репозиторію, виконання тестів та розгортання на prod сервері, запуск сервісів моніторингу.

Під час виконання роботи було порівняно сервіс моніторингу CloudWatch з Nagios, обґрунтовано доцільність використання обох сервісів для різних типів задач, та впроваджено відповідні сервіси моніторингу після налаштування ci/cd pipeline.

В результаті було створено проект з повністю налаштованим CI/CD ланцюгом та запущеними сервісами моніторингу, що значно спрощують процес розробки.

## Перелік прийнятих скорочень

CI/CD (англ. Continuous Integration / Continuous delivery) - практика розробки програмного забезпечення, метою якої є вирішення проблем інтеграції та виконання таких задач, як автоматична збірка проекту, проведення тестів та розгортання застосунку на цільовому сервері.

AWS (англ. Amazon Web Services) – комерційна платформа хмарних обчислень EC2 (англ. Amazon Elastic Compute Cloud) – частина інфраструктури AWS, надає обчислювальні потужності в хмарі.

VCS (англ. Version Control System) – система керування версіями.

#### Вступ

За останні кілька років практика впровадження CI/CD процесів у свій проект стала однією з найпопулярніших практик при розробці програмного забезпечення. З використанням хмарних сервісів, таких як AWS або Microsoft Azure, виникає більше проблем (таких як горизонтальна масштабованість, наявність безлічі користувачів з різними правами доступу) та виникає необхідність переходу на наступний рівень абстракції, для того, щоб керувати не окремими сервісами або програмами, а серверами, як мінімальної одиницею системи. Також виникає необхідність налаштовувати сервіси моніторингу, адже з використанням більше десяти-двадцяти різних сервісів слідкувати за всім цим з дашборду AWS стає не зручно. Отже питання інтеграції проекту з сі/сd сервісами є однією з актуальних тем сьогодення.

Питання налаштування сервісів моніторингу для AWS доволі об'ємне, сам AWS надає власні сервіси для моніторингу, але вони не повністю покривають потреби розробників. Тому важливо знати про альтернативні сервіси та вміти налаштовувати їх для виконання своїх задач.

Через це, за мету курсової роботи було поставлено для створеного тестового проекту налаштувати ланцюг CI/CD, який міг продемонструвати можливості CI/CD системи вцілому, налаштувати сервер збірки Jenkins (разом з Jenkins Slaves для вирішення проблем масштабування) та впровадити сервіси моніторингу для необхідних систем, в часності для мережевих служб та моніторингу стану серверів.

Робота складається з чотирьох розділів.

Перший розділ присвячено налаштуванню сі/сd процесів для застосунку web-cepвepy. В цьому розділі продемонстровано переваги використання Jenkins, його можливості та інтеграція з AWS EC2. В цьому розділі буде повністю вирішено проблеми отримання коду з репозиторію, налаштування slave інстансів, виконання тестів та розгортання коду на цільовому сервері.

В другому розділі буде порівняно сервіси моніторингу, обгрунтовано доцільність використання кожного з них

Третій розділ буде присвячено налаштуванню сервісів моніторингу CloudWatch.

Четвертий розділ присвячено налаштуванню кастомних сервісів моніторингу nagios та продемонстровано потужність цієї системи. Постановка задачі:

- 1. Для проекту налаштувати СІ/СД ланцюг:
  - Налаштувати сервер збірки AWS
  - Налаштувати отримання початкового коду з репозиторію;
  - Після кожного Pull Request:
    - о Виконати збірку проекту на сервері;
    - о Виконати Unit тести;
    - о Розгорнути готовий проект.
- 2. Порівняти сервіси моніторингу (CloudWatch, Nagios, Prometheus)
- 3. Налаштувати сервіси моніторингу Cloud Watch:
  - Повідомлення для стандартних метрик;
  - Дізнатися налаштування логування і, за необхідності, скорегувати їх в рантаймі
- 4. Налаштувати сервіси моніторингу Nagios:
  - Налаштуваня
  - Метрики Amazon EC2 (CPU Credit Usage, Network In/Out);
  - Власні метрики (SQL, Apache)

## Розділ 1: Налаштування сі/сд процесів

#### 1.1 Загальні відомості про CI/CD ланцюг

*Безперервна інтеграція* (англ. CI, Continuous Integration) - це практика розробки програмного забезпечення, за якої зміна коду в репозиторії проекту викликає певні дії, такі як автоматичне тестування коду на заданих тестах, розгортання проекту на цільовому сервері.

Безперервна інтеграція націлена на прискорення і полегшення розробки програмного забезпечення та виявлення проблем, що виникають в процесі. При налаштування регулярної інтеграції обсяг перевірок зменшується. В результаті на налагодження наведених процесів витрачається менше часу. Також можна додати автоматичне виконання тестів та інші види контролю, а також при масштабуванні (горизонтальному чи вертикальному) не витрачати додатковий час на розгортання застосунку та бази даних на інших серверах. Це спрощує як процес розробки, так і дозволяє зробити code review (рецензування коду) більш зручним, економить час розробників і унеможливлює виникнення певних типів помилок, які могли б виникнути при неавтоматизованому процесі розгортання коду на серверх.

На Рисунку 1.1 зображено принцип роботи CI/CD платформ. Після Pull Request`у в репозиторій, отримані зміни відправляються на CI сервер (сервер збірки), де виконуються тести та збірка проекту, якщо усі тести були пройдені успішно, після чого отриманий продукт розгортається на цільовому сервері.

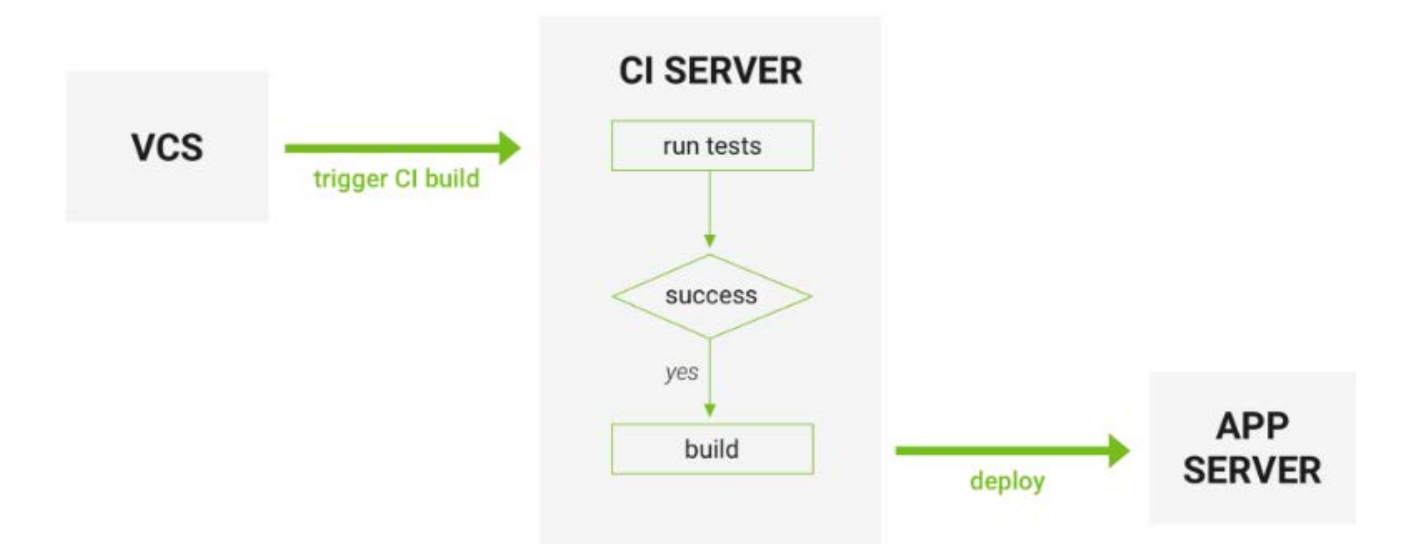

Рисунок 1.1 – Принцип роботи CI/CD процесу

В якості СІ платформи було обрано Jenkins. Jenkins - це крос-платформний додаток для постійної інтеграції та безперервної доставки, який можна використовувати для постійного створення та тестування програмних проектів, що полегшує розробникам інтеграцію змін до проекту та полегшує отримання нової збірки користувачами або тестувальниками, яка в свою чергу збільшує вашу продуктивність.

Одна з причин вибору саме Jenkins – він легко інтегрується з низкою служб AWS, таких як AWS CodeCommit, AWS CodeDeploy, Amazon EC2 Spot та Amazon EC2 Fleet. Процес розгортання Jenkins на AWS у Amazon Elastic Compute Cloud (Amazon EC2) доволі швидкий та не сильно трудомісткий.

Jenkins підтримує архітектуру master-slave, тобто багато рабів працюють на господаря. Він також відомий як Jenkins Distributed Builds. Це також дозволяє запускати завдання в різних середовищах, таких як Linux, Windows, MacOS тощо. Ми також можемо паралельно запускати один і той самий тестовий приклад у різних середовищах, використовуючи розподілені збірки Jenkins, що, в свою чергу, допомагає швидко досягти бажаних результатів за допомогою цього розподіленого підходу. Всі результати роботи збираються та об'єднуються на головному (master) вузлі для моніторингу.

Принцип роботи сервера збірки, що буде створено, наведено на Рисунку 1.2.

Jenkins master та Jenkins Slaves будуть розгорнуті на окремих Amazon EC2 instance, в межах одного Amazon Virtual Private Cloud (VPC).

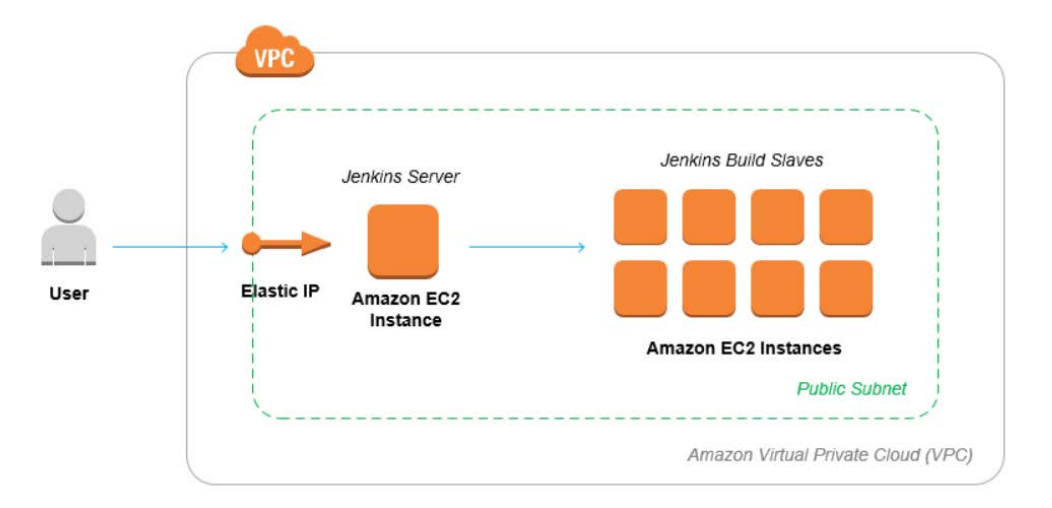

Рисунок 1.2 – Принцип роботи Jenkins Build Server з кількома slave'ами

В якості застосунку буде використано простий тестовий сервер з парою ендпоінтів, лінка на застосунок: <u>ci\_cd\_test\_server</u>.

## 1.2 Налаштування серверу збірки Jenkins

Перейдемо власне до налаштування серверу збірки в ЕС2. Для цього необхідно мати аккаунт AWS, AWS Identity, ім`я та пароль Access Management (IAM) користувача, Amazon EC2 instance для головного вузла (master) Jenkins, та інші EC2 instance для слейвів, налаштований VPC. Моя робота не зачіпає процес створення та налаштування усього вищенаведеного, але на Рисунку 1.3, 1.4, 1.5 наведено інформацію про інстанс для master та для slave відповідно.

| Details Security Networking Storage Status checks Monitoring Tags |                       |                   |                       |  |                                                                       |  |  |
|-------------------------------------------------------------------|-----------------------|-------------------|-----------------------|--|-----------------------------------------------------------------------|--|--|
| <ul> <li>Security details</li> </ul>                              | S                     |                   |                       |  |                                                                       |  |  |
| IAM Role                                                          |                       |                   | Owner ID              |  | Launch time                                                           |  |  |
| jenkins_ec2_role                                                  |                       |                   | <b>D</b> 953643899422 |  | Tue May 11 2021 01:31:09 GMT+0300 (Восточная Европа, летнее<br>время) |  |  |
| Security groups                                                   |                       |                   |                       |  |                                                                       |  |  |
| 🗗 sg-0e3e5026e                                                    | 59bf2d26 (instanceSG) |                   |                       |  |                                                                       |  |  |
| <ul> <li>Inbound rules</li> </ul>                                 |                       |                   |                       |  |                                                                       |  |  |
| <b>Q</b> Filter rules                                             |                       |                   |                       |  | < 1 >                                                                 |  |  |
| Port range                                                        | Protocol              | Source            | Security groups       |  |                                                                       |  |  |
| 80                                                                | ТСР                   | 0.0.0/0           | instanceSG            |  |                                                                       |  |  |
| 80                                                                | ТСР                   | ::/0              | instanceSG            |  |                                                                       |  |  |
| 8080                                                              | ТСР                   | 0.0.0/0           | instanceSG            |  |                                                                       |  |  |
| 8080                                                              | ТСР                   | ::/0              | instanceSG            |  |                                                                       |  |  |
| 22                                                                | ТСР                   | 159.224.171.95/32 | instanceSG            |  |                                                                       |  |  |
| Outbound rule                                                     | 15                    |                   |                       |  | Активация Windows<br>Чтобы активировать Windows, перейдите в раздел   |  |  |

Рисунок 1.3 – Security page для Jenkins master серверу

| Instance summary for i-0990483d9a6fa87b7 Info<br>Updated less than a minute ago |                                                             | C Connect Instance state V     |
|---------------------------------------------------------------------------------|-------------------------------------------------------------|--------------------------------|
| Instance ID                                                                     | Public IPv4 address                                         | Private IPv4 addresses         |
| i-0990483d9a6fa87b7                                                             | 34.200.255.81   open address 🗹                              | 172.31.3.208                   |
| Instance state                                                                  | Public IPv4 DNS                                             | Private IPv4 DNS               |
|                                                                                 | ec2-34-200-255-81.compute-1.amazonaws.com   open<br>address | D ip-172-31-3-208.ec2.internal |
| Instance type                                                                   | Elastic IP addresses                                        | VPC ID                         |
| t2.micro                                                                        | -                                                           | D vpc-d557d9a8 🖸               |
| AWS Compute Optimizer finding                                                   | IAM Role                                                    | Subnet ID                      |
| Opt-in to AWS Compute Optimizer for recommendations.   Learn more 2             | jenkins_ec2_role                                            | 🗇 subnet-44dfad22 🔼            |

Рисунок 1.4 – Instance summary для Jenkins master серверу

| Instance summary for i-03a02af4ade1397dd Info<br>Updated less than a minute ago                           |                                                                   | C Connect Instance state V                               |
|----------------------------------------------------------------------------------------------------|-------------------------------------------------------------------|----------------------------------------------------------|
| Instance ID<br>D i-03a02af4ade1397dd                                                                      | Public IPv4 address           D         3.228.3.53   open address | Private IPv4 addresses           IP         172.31.10.58 |
| Instance state <ul> <li>Running</li> </ul>                                                                | Public IPv4 DNS  extrm compute-1.amazonaws.com   open address     | Private IPv4 DNS D ip-172-31-10-58.ec2.internal          |
| Instance type<br>t2.micro                                                                                 | Elastic IP addresses<br>-                                         | VPC ID  Vpc-d557d9a8 🛃                                   |
| AWS Compute Optimizer finding<br>Opt-in to AWS Compute Optimizer for recommendations.   Learn<br>more [2] | IAM Role<br>-                                                     | Subnet ID  Subnet-44dfad22                               |

Рисунок 1.5 – Instance summary для Jenkins slave

Відкритий порт 8080 необхідний для доступу до Jenkins admin page. Тож тепер необхідно завантажити на перший (master) ec2 instance сам Jenkins, та запустити його. Після цього можна переходити до налаштувань. Дуже зручний є плагін Amazon EC2, тож варто встановити його на сервер (на Рисунку 1.6 показано який саме плагін необхідно встановити).

| 🎙 Jenkins                   |            | Q поиск                                                                                                    | i.        | ② Andrew Alexeet                                   | 🛨 выхо                  |
|-----------------------------|------------|----------------------------------------------------------------------------------------------------|-----------|----------------------------------------------------|-------------------------|
| Dashboard 🤌 Управление плаг | инами      |                                                                                                    |           |                                                    |                         |
| 🖢 Домой                     | Q hilter   |                                                                                                    |           |                                                    |                         |
| 🚰 Настроить Jenkins         | Обновления | Доступные Установленные Дополнительно                                                                                                    |           |                                                    |                         |
| Update Center               | Активный   | Наименование і                                                                                                    | Версия    | Ранее установленные версии                         | Удалить                 |
|                             | Ø          | Amazon EC2 plugin<br>This plugin integrates Jenkins with <u>Amazon EC2</u> or anything implementing the EC2<br>API's such as an Ubuntu.                                                                                                    | 1.58      |                                                    | Удалить                 |
|                             | 8          | Amazon Web Services SDK<br>This plugin provides <u>AWS SDK for Java</u> for other plugins.                                                                                                    | 1.11.995  |                                                    | Удалить                 |
|                             | 8          | Ant Plugin<br>Adds Apache Ant support to Jenkins                                                                                                    | 1.11      |                                                    | Удалить                 |
|                             | ø          | Apache HttpComponents Client 4.x API Plugin<br>Bundles Apache HttpComponents Client 4.x and allows it to be used by Jenkins<br>plugins.<br>This plugin is up for adoption! We are looking for new maintainers. Visit our<br>Adopt.a Plugin initiative for more information. | 45.13-1.0 | Arrunauure Windows                                 | Удалить                 |
|                             | 2          | Bootstrap 4 API Plugin<br>Provides Bootstrap 4 for Jenkins plugins.                                                                                                    | 4.6.0-3   | Чтобы активировать Windows, перей,<br>"Параметры", | ите в раздел<br>Удалить |

Рисунок 1.6 – Необхідно встановити ЕС2 плагін

Після цього в вкладці Концфігурація системи необхідно додати новий Cloud, як показано на рисунку 1.7.

#### Configure Clouds

| Amazon EC2                                                                                              |                                                            |
|----------------------------------------------------------------------------------------------------|------------------------------------------------------------|
| Name                                                                                                    |                                                            |
| AWS Cloud                                                                                               |                                                            |
| Amazon EC2 Credentials 🕜                                                                                |                                                            |
| - none - 👻 🚅 Add 🌱                                                                                      |                                                            |
| W/S IAM Access Key used to connect to EC2. If not specified, implicit authentication mechanisms are us  | ed (IAM roles)                                             |
| Use EC2 instance profile to obtain credentials                                                          | •                                                          |
| Alternate EC2 Endpoint                                                                                  |                                                            |
| Used to populate the available regions dropdown. Only set this if you're using a different EC2 endpoint | Le operating in govcloud).                                 |
| The regions will be populated once the keys above are entered.                                          |                                                            |
| Region 🕜                                                                                                |                                                            |
| eu-north-1                                                                                              |                                                            |
| EC2 Key Pair's Private Key 😮                                                                            |                                                            |
| ec2-user 👻 🖛 Add 👻                                                                                      |                                                            |
|                                                                                                    |                                                            |
|                                                                                                    | Активация Windows                                          |
|                                                                                                    | Чтобы активировать Windows, перейди <b>теst Connection</b> |
| Save Apply                                                                                              |                                                            |

Рисунок 1.7 – Додавання Cloud до Jenkins

Вказавши тип EC2 і після того як ми введемо облікові данні для доступу до EC2 інстансу (можна давати доступ у вигляді username та паролю до власного облікового запису, так і використати ec2 instance profile, якщо налаштувати AMI для master серверу).

Після цього можна створювати нові завдання (jobs), такі як тестування коду. Щоб додати новий test job, необхідно мати встановлений плагін (Рисунок 1.8).

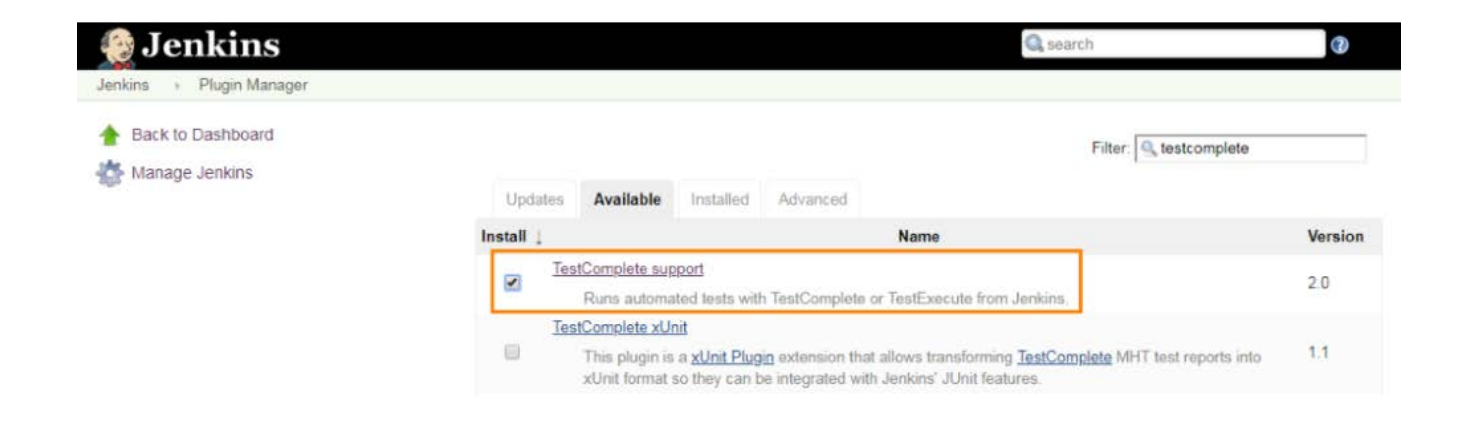

Рисунок 1.8 – Плагін TestComplete support

#### I тепер можна налаштовувати нові агенти Jenkins та власне задачі. На

рисунках 1.9-1.10 показано основні етапи створення нового job`у.

| General        | Управление исходным кодом            | Триггеры сборки         | Среда сборки         | Сборка         | Послесборочные о | перации               |
|----------------|--------------------------------------|-------------------------|----------------------|----------------|------------------|-----------------------|
| Описание       |                                      |                         |                      |                |                  |                       |
|                |                                      |                         |                      |                |                  |                       |
|                |                                      |                         |                      |                |                  |                       |
|                |                                      |                         |                      |                |                  |                       |
| [Plain text] 🛙 | Іредпросмотр                         |                         |                      |                |                  | //                    |
| GitHub         | project                              |                         |                      |                |                  |                       |
| Project u      | rl                                   |                         |                      |                |                  | 0                     |
| https://g      | github.com/Alexeev-Andrew/test_ser   | ver_ci_cd/              |                      |                |                  |                       |
|                |                                      |                         |                      |                |                  |                       |
|                |                                      |                         |                      |                |                  | Расширенные           |
| This bui       | ld requires lockable resources       |                         |                      |                |                  | 0                     |
|                | builds                               |                         |                      |                |                  | <b>(</b> )            |
| Эдалять        | раметризованная сборка               |                         |                      |                |                  | 0                     |
| Приоста        | ановить сборки                       |                         |                      |                |                  | 0                     |
| 🗹 Разреш       | ить параллельный запуск задачи       |                         |                      |                |                  | ?                     |
| 🗹 Ограни       | чить лейблы сборщиков, которые       | могут исполнять дан     | ную задачу           |                |                  | ?                     |
| Label Ex       | pression                             |                         |                      |                |                  | ?                     |
| master         |                                      |                         |                      |                |                  |                       |
| Label ma       | aster matches 1 node. Permissions or | other restrictions prov | vided by plugins may | y further redu | uce that list.   | Акти                  |
|                |                                      |                         |                      |                |                  | Чтобы                 |
| Сохран         | ить Применить                        |                         |                      |                |                  | <b>Расширенные</b> ар |

Рисунок 1.9 – Створення нового job в Jenkins (1)

Необов'язкові налаштування:

- *Test runner*: TestComplete або TestExecute; вказує, чи буде крок використовувати TestComplete або TestExecute для тестового запуску. Якщо обидва встановлені та вибрано будь-який, запускається TestExecute
- *Versions*: 9, 10, 11, 12 або 14; Визначає версію TestComplete або TestExecute, яка використовуватиметься у випадку, якщо на вузлі встановлено кілька версій цих продуктів. Jenkins використовує останню встановлену версію за замовчуванням

- Action on warnings: вказує, чи повинен Дженкінс позначати всю збірку як невдалу чи нестабільну, коли журнал тесту TestComplete містить попередження
- Action on errors: вказує, чи повинен Дженкінс позначати всю збірку як невдалу чи нестабільну, коли журнал тесту TestComplete містить помилки
- Additional command line arguments: визначає довільні аргументи командного рядка, які передаються TestComplete. Аргументи "/ run", "/ SilentMode", "/ ForceConversion", "/ ns", "/ exit" додаються за замовчуванням
- Use test timeout: визначає максимальний час виконання тесту в секундах.
   Якщо тест не буде закінчено до закінчення зазначеного періоду, Дженкінс позначить всю збірку як невдалу

| General  | Управление исходным кодом                            | Триггеры сборки                | Среда сборки        | Сборка       | Послесборочные операции |
|----------|------------------------------------------------------|--------------------------------|---------------------|--------------|-------------------------|
| Add tin  | nestamps to the Console Output                       |                                |                     |              |                         |
| Inspect  | build log for published Gradle buil                  | d scans                        |                     |              |                         |
| U With A | nt                                                   |                                |                     |              | •                       |
|          |                                                      |                                |                     |              |                         |
| Сборка   |                                                      |                                |                     |              |                         |
| TestCo   | mnlete Test                                          |                                |                     |              | X                       |
| For info | repreterest                                          | ast stops, son TestCom         | lata dagumantation  |              |                         |
| For Inic | ormation on creating restcomplete to                 | est steps, see <u>restcomp</u> | blete documentation | <u>l</u> .   |                         |
| Project  | suite file:                                          |                                |                     |              |                         |
| test_se  | erver_ci_cd\TCSuite1.pjs                             |                                |                     |              |                         |
| Specify  | the path relative to the job's worksp                | ace folder on the node         | (for example, MyPro | jects\TCSuit | e1.pjs).                |
|          | · · · ·                                              |                                |                     | -            |                         |
| O Des    | ire suite                                            |                                |                     |              |                         |
|          | ject test<br>a (Taat Complete 14 20 or later is room | vine d)                        |                     |              |                         |
|          | s (TestComplete 14.20 of later is requ               | Jirea)                         |                     |              |                         |
| O Scri   | ipt test                                             |                                |                     |              |                         |
| ⊖ Key    | word test                                            | tt-)                           |                     |              |                         |
| 0 Otr    | ier (low-level procedure, hetwork sui                | te, etc.)                      |                     |              |                         |
| Setti    | nas                                                  |                                |                     |              |                         |
|          |                                                      |                                |                     |              |                         |
|          |                                                      |                                |                     |              | Расширенные             |
|          |                                                      |                                |                     |              |                         |
| Добавит  | ъ шаг сборки 🔻                                       |                                |                     |              | Акти                    |
| _        |                                                      |                                |                     |              | Чтобы                   |
| Послес   | ророчные операции                                    |                                |                     |              | "Парам                  |
| Сохра    | Применить                                            |                                |                     |              |                         |

#### Рисунок 1.10 – Створення нового job в Jenkins (2)

Для запуску тестів натискаємо кнопку "Зібрати зараз" в правій менющці, після чого сервер буде зібрано та виконано усі тести.

Для деплою зібраного проекту на цільовий сервер необхідно налаштувати Pipeline (Рисунок 1.11) та додати Source Code Management з трігером *GitHub hook trigger for GITScm polling*.

| ipeline    |             |                                                                                                    |                                                                                                    |
|------------|-------------|----------------------------------------------------------------------------------------------------|----------------------------------------------------------------------------------------------------|
| Definition | Pipeline sc | ript                                                                                               |                                                                                                    |
|            | Script      | 1 ~ node<br>2<br>3 ~<br>4<br>5<br>6<br>7<br>8 ~<br>9<br>10<br>11<br>12 ~<br>13<br>14<br>15<br>16 ~ | <pre>{     stage ('Prepare environment') {         git branch: 'development', url: 'git@bitbucket.org:example/myapp.git'         sh 'npm install'     }     stage ('Code analyse') {         sh 'echo "Run some lints"'     }     stage ('Unit test') {         sh 'echo "Tests will back"'     }     stage ('Build') {         t isse clearing     } }</pre> |

Рисунок 1.11 – Налаштування pipeline

| Branches to build  | Branch Specifier (blank for 'any */master | X          | 0 |   |
|--------------------|-------------------------------------------|------------|---|---|
|                    |                                           | Add Branch |   |   |
| Repository browser | (Auto)                                    |            | • | 0 |

Рисунок 1.12 – Налаштування гілки репозиторію, з якої буде братись код

Тепер в нас є налаштований СІ ланцюг з використанням Jenkins, після змін в репозиторії викликається збірка проекту в master ec2 instance, виконуються тести та готовий застосунок розгортається на цільовому сервері.

## Розділ 2: Порівняння сервісів моніторингу

#### 2.1 Проблема моніторингу

Коли в системі щось ламається або починає вести себе незвичайним чином, користувачі та розробники зіштовхуються з певними проблемами. Отже, в цьому випадку необхідно якомога швидше повідомити кого-небудь про цю некоректну поведінку або про збій в системі. А ще краще було б передбачити виникнення проблем заздалегідь та повідомити ще до самого збою. Саме такого роду питання вирішуються за допомогою сервісів моніторингу.

Моніторити можна майже усе – від Load average серверу до закінчення коштів на AWS аккаунті з повідомленням про необхідність поповнити рахунок. Якщо ви використовуєте AWS – то у вас може бути не один десяток сервісів, і Ви захочете моніторити майже кожен з них. Це полегшить розробку, прибере необхідність перевіряти баланс на аккаунті, дасть інформацію по використанню того чи іншого сервісу. Також є певні інваріанти, які не мають ніколи порушуватись, і моніторинг щоб це виконувалось – теж одна з можливих задач. Також такі сервіси дозволяють відправляти повідомлення по пошті або SMS розробникам або менеджерам, що автоматизує процес знаходження та виявлення помилок.

AWS має власну систему моніторингу – CloudWatch. Вона надає можливість моніторити дуже багато власних (amzone) сервісів, таких як ec2 (Disk Read Bytes Average, CPU Utilization Average, тощо), rds (CPU Utilization Average, Database Connections Sum, Freeable Memory Average тощо), lambda, Elastic Beanstalk та багато іншого. Серед недоліків CloudWatch можна виокремити те, що для певних метрик необхідно писати код на python або інших мовах, також Dashboard доволі незручний, немає stage warnings, та важко налаштувати моніторинг власних сервісів.

Тому виникає необхідність знайти щось більш зручніше, хоча б для моніторингу власних сервісів. Серед популярних рішень варто виокремити Nagios та Prometheus.

#### 2.2 Огляд Nagios

Nagios - лідер у галузі моніторингу IT-інфраструктури. Він пропонує безліч рішень для задоволення R&D потреб, що стосуються як ділових, так і технічних проблем. Nagios сприяє високій доступності програм, надаючи інформацію про продуктивність бази даних. Це також може допомогти у плануванні потужності та управлінні витратами. Nagios пропонує чотири різні продукти на вибір: Nagios XI, Nagios Log Server, Nagios Network Analyzer та Nagios Fusion.

Nagios XI - це серверна та мережева система моніторингу, яка забезпечує роботу даних, щоб відстежувати стан додатків або мережевої інфраструктури, продуктивність, доступність компонентів, протоколів та послуг. Він має зручний інтерфейс, що дозволяє конфігурувати інтерфейс, налаштовувати візуалізацію та налаштування попереджень.

Хоча Nagios XI здебільшого призначений для моніторингу 1) метрик програми або інфраструктури та 2) порогових значень, Nagios Log Server призначений для управління журналами та аналізу сценаріїв користувача. Він має можливість співвідносити зареєстровані події між різними службами та серверами в режимі реального часу, що допомагає у розслідуванні інцидентів та проведенні аналізів першопричин.

Оскільки дизайн Nagios Log Server спеціально призначений для мережевої безпеки та аудиту, він дозволяє користувачам генерувати попередження про підозрілі операції та команди. Log Server зберігає історичні дані всіх подій, забезпечуючи організації усім необхідним для проходження перевірки безпеки.

Nagios Network Analyzer - це інструмент для збору та відображення метрик або додаткової інформації про мережу додатків. Він визначає, які IP-адреси взаємодіють із серверами додатків та які запити вони надсилають. Мережевий

аналізатор веде облік всього трафіку сервера, включаючи підключення певного сервера до певного порту та конкретного запиту.

Це допомагає планувати пропускну здатність сервера та мережі, а також розуміти різні види порушень безпеки, наприклад, несанкціонований доступ, витоки даних, DDoS атаки, а також віруси та шкідливі програми на серверах.

Nagios Fusion - сукупність трьох інструментів, які пропонує Nagios. Він забезпечує повне рішення, яке допомагає компаніям задовольнити будь-які вимоги до моніторингу. Його конструкція призначена для масштабованості та видимості програми та всіх залежностей.

#### 2.3 Огляд Prometheus

Prometheus та Nagios пропонують різні функціональні можливості. Перш за все, Nagios більше зосереджується на мережевому трафіку та безпеці додатків, тоді як Prometheus - на прикладних аспектах програми та її інфраструктурі.

Prometheus збирає дані з додатків, які надсилають метрики до своїх кінцевих точок API (або експортерів). Nagios використовує агенти, які встановлюються як на елементи мережі, так і на компоненти, які вона контролює; вони збирають дані за допомогою методології витягування.

Графіки та інформаційні панелі, які надає Prometheus, не відповідають сучасним потребам DevOps. Як результат, користувачі вдаються до інших інструментів візуалізації для відображення метрик, зібраних Prometheus.

Nagios постачається з набором інформаційних панелей, які відповідають вимогам моніторингових мереж та компонентів інфраструктури. Тим не менше, йому все ще бракує графіків для додаткових проблем, пов'язаних із застосуванням.

Тому для демонстрації роботи сервісів моніторингу було обрано Nagios, як найбільш потужне і популярне рішення.

# Розділ 3: Налаштування сервісів моніторингу CloudWatch

## 3.1 Налаштування CloudWatch

Для того, щоб почати працювати з CloudWatch необхідно встановити Amazon CloudWatch Command Line Tools та доступ до серверу (для налаштування кастомних сервісів моніторингу).

Коли ви зайдете на сторінку CloudWatch, ви одразу побачите інформацію по сервісам, які ви використовуєте (Рисунок 3.1)

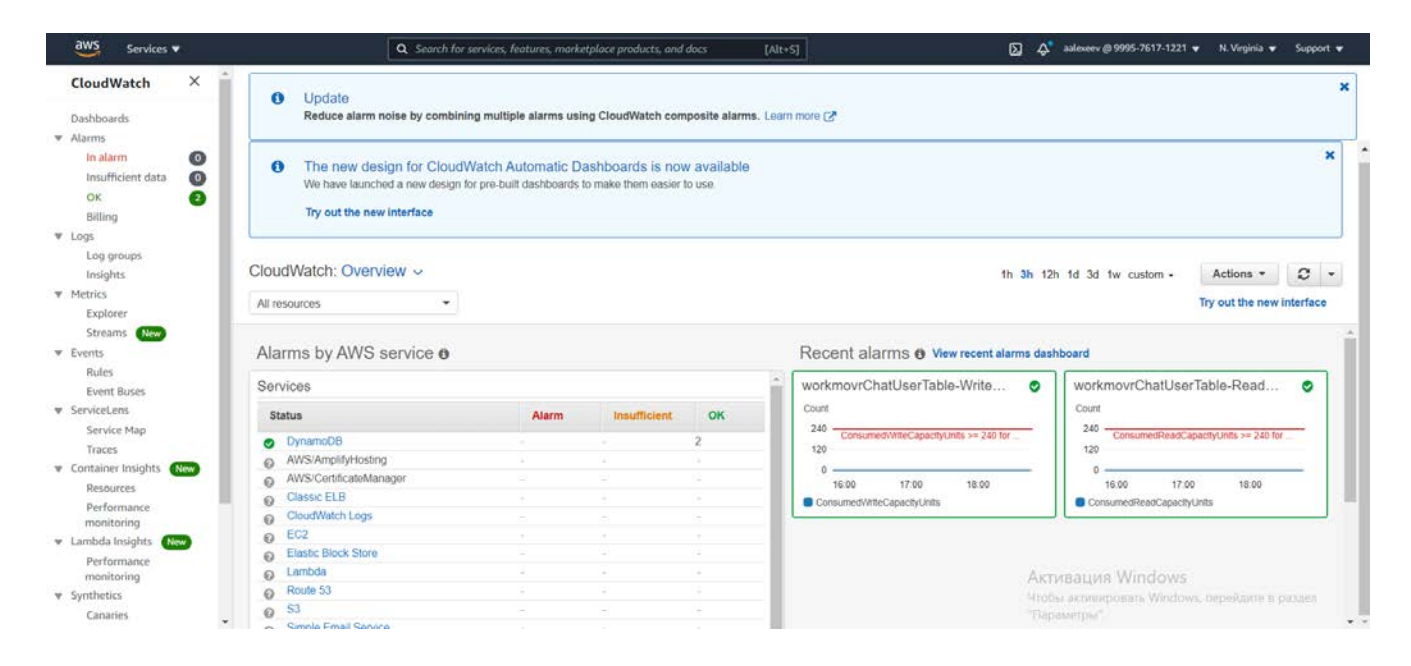

Рисунок 3.1 – Головна сторінка CloudWatch

Одразу є можливість створити Dashboard, для цього необхідно обрати сервіси, для яких буде створено цей дашборд, вказати назву та кастомізувати налаштування. Також можна подивитись log groups, де буде відображено логи до всіх застосунків, які мають дозвіл на запис логів (Рисунок 3.2).

| Edit VpcAccess                                                                                                    |              | 1         | 2      |
|----------------------------------------------------------------------------------------------------|--------------|-----------|--------|
| A policy defines the AWS permissions that you can assign to a user, group, or role. You can create and edit a policy in the visual editor and using JSON. Learn more |              |           |        |
| Visual editor JSON                                                                                                    | Import       | t managed | policy |
| Expand all   Collapse all                                                                                                    |              |           |        |
| > EC2 (5 actions)                                                                                                    | Clone        | Remove    |        |
|                                                                                                    | Clone        | Remove    |        |
| Service CloudWatch Logs                                                                                                    |              |           |        |
| Actions Write  CreateLogGroup                                                                                                    |              |           |        |
| CreateLogStream<br>PutLogEvents                                                                                                    |              |           |        |
| Resources     All resources                                                                                                    |              |           |        |
| Request conditions Specify request conditions (optional)                                                                                                    |              |           |        |
| O Add a                                                                                                    | ditional per | rmissions |        |

Рисунок 3.2 – VPC access Permissions – Allow write CloudWatch Logs

# 3.2 Налаштування CloudWatch

Подивитись усі LogGroups можна у відповідній вкладці. Тут будуть відображатись логи Lambda функцій, appsync logs тощо. Обравши необхідну групу, можна побачити усі логи у цій групі (Рисунок 3.3, 3.4)

| aws Services V                                    |   |                 | Q Bearch for services, features, marketplace products, a                   | nd docs [Alt+S] |                  | <u>ک</u> ک             | aslexeev @ 9995-7617-1221 ♥ N. Virginia ♥ Support  |
|---------------------------------------------------|---|-----------------|----------------------------------------------------------------------------|-----------------|------------------|------------------------|----------------------------------------------------|
| CloudWatch ×                                      | Â | CloudWa         | tch 📏 CloudWatch Logs 义 Log groups                                         |                 |                  |                        |                                                    |
| Dashboards<br>Alarms<br>In alarm                  |   | Log e<br>By def | groups (5)<br>lault, we only lead up to 10000 log groups.                  |                 |                  | C Actions ¥            | View in Logs Insights Create log group             |
| OK 2                                              |   | Q               | Filter log groups or try prefix tearch                                     | - D             | act match        |                        | < 1 > @                                            |
| Billing<br>Logs                                   |   |                 | Log group                                                                  | Retention       | v Metric filters | v Contributor Insights | v Subscription filters v                           |
| Log groups                                        |   |                 | /aws/appsync/apis/t56nflpcorfizn/wrgfdblgneu                               | Never expire    | 8                | 95.                    | 252                                                |
| Metrics                                           |   |                 | /aws/appsync/apis/yzkyxkbkbnb6tf3gx4f4i5cpgq                               | Never expire    |                  | 8                      | (*)                                                |
| Explorer                                          |   |                 | /aws/lambda/amplify-workmovrchat-dev-0142-UserPoolClientLambda-E5BD20802   | Never expire    | 84               | 64 - C                 | 020                                                |
| Events                                            |   |                 | /aws/lambda/amplify-workmovrchat-dev-UpdateRolesWithIDPFuncti-10337TDK0HPX | Never expire    | 8                | 21                     | 2.53                                               |
| Rules<br>Event Buset                              |   |                 | /aws/lambda/SendMessagesToApi-AmazonSendMessageLambdaFunction-1AACYVTI     | Never expire    |                  |                        | 1.5V                                               |
| ServiceLens<br>Service Map<br>Traces              | Ľ |                 |                                                                            |                 |                  |                        |                                                    |
| Container Insights New                            | 6 |                 |                                                                            |                 |                  |                        |                                                    |
| Resources<br>Performance<br>monitoring            |   |                 |                                                                            |                 |                  |                        |                                                    |
| Lambda Insights (New<br>Performance<br>monitoring |   |                 |                                                                            |                 |                  |                        |                                                    |
| Synthetics<br>Canaries                            |   |                 |                                                                            |                 |                  |                        |                                                    |
| Contributor Insights<br>Settings                  |   |                 |                                                                            |                 |                  | Активаці<br>9тобы акти | ИЯ Windows<br>перебать Windows, перебаите в рездел |
| Favorites                                         |   |                 |                                                                            |                 |                  |                        |                                                    |

## Рисунок 3.3 – Log groups

|              | ٩                                                  | Search for services, features, marketplace products, and docs [Alt+5]                                  | 🔀 🙏 aalexeev @ 9995-7617-1221 👻 N. Virginia 👻 Suppor                                     |
|--------------|----------------------------------------------------|----------------------------------------------------------------------------------------------------|------------------------------------------------------------------------------------------|
| udWa         | atch > CloudWatch Logs > Log g                     | roups > /aws/lambda/amplify-workmowrchat-dev-UpdateRolesWithIDPFuncti-10337TDXK0HPX > 2020/07          | 7/25/[\$LATEST]043d90fb089847aeacb86e47d714b445                                          |
| Log<br>You d | events<br>an use the filter bar below to search fo | sr and match terms, phrases, or values in your log events. Learn more about filter patterns 🕑          | ☐ View as text C Actions ▼ Create Metric Filter                                          |
| ٩            | Filter events                                      |                                                                                                    | Clear 1m 30m 1h 12h Custom 🗐 🥥                                                           |
| ۲            | Timestamp                                          | Message                                                                                                |                                                                                          |
|              |                                                    | No older events at this moment. Retry                                                                  |                                                                                          |
| ĸ.           | 2020-07-25119:23:40.954+03:00                      | START RequestId: 7ab3a507-84c8-4c41-a9c2-9dc2258f67c6 Version: \$LATEST                                |                                                                                          |
| κ.           | 2020-07-25719:23:42.257+03:00                      | 2020-07-25716:23:42.2572 7ab3a507-04c0-4c41-a9c2-9dc2258/67c6 INFO createORupdate[object Object],[obje | ect Object)                                                                              |
|              | 2020-07-25719:23:42.257+03:00                      | 2020-07-25T16:23:42.2572 7ab3a507-04c0-4c41-a9c2-9dc2258f67c6 INFO response data[{"ResponseMetadata":{ | ["RequestId":"f6722f70-8270-443b-a084-8b23f4le2deb"}},{"ResponseHetadata":{"RequestId".  |
|              | 2020-07-25T19:23:42.250+03:00                      | 2020-07-25716:23:42.2502 7#b3#507-04c0-4c41-#9c2-9dc2250#67c6 INFO Response body: ("Status":"SUCCESS", | "Reason":"See the details in Cloudwatch Log Stream: 2020/07/25/[\$LATEST]043d90fb009984. |
|              | 2020-07-25719:23:42.404+03:00                      | 2020-07-25116:23:42.404Z 7ab3a507-04c0-4c41-a9c2-9dc2258f67c6 INFO Status code: 200                    |                                                                                          |
|              | 2020-07-25719:23:42.404+03:00                      | 2020-07-25716:23:42.4042 7ab3a507-04c0-4c41-a9c2-9dc2258f67c6 INFO Status message: OK                  |                                                                                          |
|              | 2020-07-25110:23:42.406+03:00                      | END RequestId: 7ab3a507-04c0-4c41-a9c2-9dc2258f67c6                                                    |                                                                                          |
| ÷            | 2020-07-25719:23:42.406+03:00                      | REPORT RequestId: 7ab3a507-04c0-4c41-a9c2-9dc2258f67c6 Duration: 1451.86 ms Billed Duration: 1500 ms M | Nemory Size: 128 MB Max Memory Used: 89 MB Init Duration: 404.77 ms                      |
|              |                                                    | No newer events at this moment. Auto retry poused. Resume                                              |                                                                                          |

Рисунок 3.4 – Log в одній з log group

Для створення нового Alarm необхідно зайти у вкладку Alarms та створити новий. Один з прикладів налаштованого Alarm показано на Рисунку 3.5.

| oudWatch > Alarms > workmovrCha    | UserTable-WriteCapacityUnitsLimit-BasicAlarm |                                                                            |                            |                                                                                         |  |  |  |  |  |
|------------------------------------|----------------------------------------------|----------------------------------------------------------------------------|----------------------------|-----------------------------------------------------------------------------------------|--|--|--|--|--|
| 🗈 Alarms (2)                       | ⊘ workmovrChatUserTable-W                    | riteCapacityUnitsLimit-BasicAlarm                                          |                            | C                                                                                       |  |  |  |  |  |
| Q Search                           | Details                                      | Details                                                                    |                            |                                                                                         |  |  |  |  |  |
| Any state                          | •                                            |                                                                            |                            |                                                                                         |  |  |  |  |  |
| Any type                           | ▼ Name                                       | State                                                                      | Namespace                  | Datapoints to alarm                                                                     |  |  |  |  |  |
| Hide Auto Scaling alarms           | WriteCapacityUnitsLimit-BasicAlarm           | <b>O</b> OK                                                                | Aws/bynamobb               | 5 out of 5                                                                              |  |  |  |  |  |
|                                    | Tune                                         | Threshold                                                                  | Metric name                | Missing data treatment<br>Treat missing data as missing<br>Percentiles with low samples |  |  |  |  |  |
| <17                                | Metric alarm                                 | datapoints within 5 minutes                                                | consumedwriteCapacityUnits |                                                                                         |  |  |  |  |  |
| workmovrChatUserTable-             | 0                                            | the states and                                                             | TableName                  |                                                                                         |  |  |  |  |  |
| WriteCapacityUnitsLimit-BasicAlarm | No description                               | 2020-07-27 19:24:04                                                        | workmovrcnatuserrable      | evaluate                                                                                |  |  |  |  |  |
| Ø OK                               |                                              |                                                                            | Statistic                  | ARN                                                                                     |  |  |  |  |  |
|                                    |                                              |                                                                            | Sum                        | am:aws:cloudwatch:us-east-<br>1:999576171221:alarm:workmovrChatUse                      |  |  |  |  |  |
| ReadCapacityUnitsLimit-BasicAlarm  | 0.1                                          |                                                                            | Period                     | rTable-WriteCapacityUnitsLimit-                                                         |  |  |  |  |  |
| Metric alarm                       |                                              |                                                                            | 1 minute                   | BasicAlarm                                                                              |  |  |  |  |  |
| Ø OK                               | A Mary Frankling and                         |                                                                            |                            |                                                                                         |  |  |  |  |  |
|                                    | <ul> <li>View Eventshoge rule</li> </ul>     |                                                                            |                            |                                                                                         |  |  |  |  |  |
|                                    |                                              |                                                                            |                            |                                                                                         |  |  |  |  |  |
|                                    | Actions                                      |                                                                            |                            |                                                                                         |  |  |  |  |  |
|                                    | Туре                                         | v Description                                                              |                            | Config                                                                                  |  |  |  |  |  |
|                                    | Notification                                 | Notification When in alarm, send message to topic "dynamodb" Configuration |                            |                                                                                         |  |  |  |  |  |
|                                    |                                              |                                                                            | Активаци                   | ia Windows                                                                              |  |  |  |  |  |
|                                    | History (0)                                  |                                                                            | Чтобы актив                | ировать Windows, перейдите в раздел                                                     |  |  |  |  |  |

# Рисунок 3.5 – Alarm для ConsumedWriteCapacityUnits для однієї з таблиць DynamoDB

#### 3.3 Налаштування кастомних сервісів в CloudWatch

Якщо ми хочемо зробити моніторинг кастомної метрики, ми можемо створити власний демон на сервері, для якого хочемо налаштувати моніторинг. Покажу на прикладі отримання інформації про Load Average серверу, який дає повну картину стану сервера.

Для цього створемо скрипт на сервері:

```
load_average=$(uptime | awk -F'load average:' '{ print
$2 }' | awk '{ print $2 }')
load_average=${load_average%%','}
```

Для регістрації значень метрики використаємо mon-put-data --metric-name "LoadAverage" -namespace "CustomMetric" --timestamp \$timestamp -value \$load\_average

```
Де
--metric-name «LoadAverage» — ім`я метрики
--namespace «CustomMetric» — місце, де будемо зберігати метрику
```

Для того, щоб запустити нашого демона, створемо скрипт для запуску та зупинки нашого скрипту.

```
#!/bin/bash1 #chkconfig
 . /etc/rc.d/init.d/functions
#Set environement
export ROOT=/opt/aws
start() {
    $ROOT /cw_scaler.sh&
}
stop() {
```

```
kill $(ps ax | grep '/opt/aws/cw_scaler.sh' | grep -
v "grep" | awk '{print $1}')
    }
    case "$1" in
         start)
             echo "Starting CW Load Average."
             Start
             ;;
         stop)
             echo "Stopping CW Load Average."
             stop
             ;;
         * )
             echo $"Usage: cw_scaler.sh {start|stop}"
             exit 1
             ;;
```

esac

Через деякий час після запуску в панелі CloudWatch з'явиться новий тип метрик -CustomMetric, а у ньому побачимо LoadAverage (Рисунок 3.6)

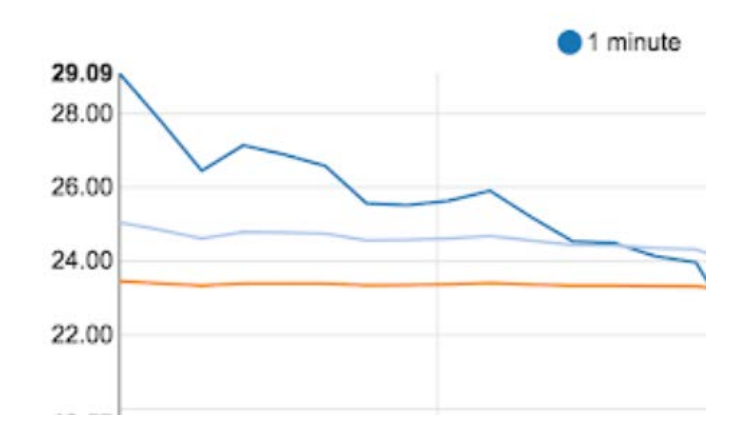

Рисунок 3.6 – LoadAverage

# Розділ 4: Налаштування сервісів моніторингу Nagios

## 4.1 Налаштування Nagios

Для того, щоб розгорнути сервіс моніторингу Nagios необхідно мати налаштований EC2 instance для Nagios server та для Remote monitoring client, я ж буду використовувати instance з build сервером як інстанс для Nagios серверу, щоб не створювати інший і зменшити витрати. Для security group необхідно додати Custom TCP rule для 5666 порта, як показано на рисунку 4.1.

| Type (i)        | Protocol (j) | Port Range (i) | Source (i) | Description (i) | ^  |
|-----------------|--------------|----------------|------------|-----------------|----|
| HTTP            | TCP          | 80             | 0.0.0/0    |                 |    |
| SSH             | TCP          | 22             | 0.0.0/0    |                 |    |
| Custom TCP Rule | TCP          | 5666           | 0.0.0/0    |                 | 12 |
| All ICMP - IPv4 | All          | N/A            | 0.0.0/0    |                 | *  |

Рисунок 4.1 – LoadAverage

Щоб працювати з Nagios необхідно встановити на сервер httpd, PHP та деякі бібліотеки. Зробити це можна командою

## yum install -y httpd httpd-tools php gcc glibc glibc-common gd gd-devel

Далі необхідно створити нового користувача та встановити йому пароль.

Після цього завантажуємо та вигружаємо Nagios Core та плагіни до нього. Тепер ми готові до налаштування.

Щоб налаштувати Nagios потрібно зайти в папку Nagios, та виконати команду ./configure --with-command-group=nagcmd. Після цього кастомізуємо налаштування:

#### # sudo vim /usr/local/nagios/etc/objects/contacts.cfg

Вказуємо власну пошту, потім підтверджуємо що ми налаштували конфігураційний файл, додаємо Nagios Services до System Startap і ми готові для роботи з Nagios (Рисунок 4.2).

| Nagios         Current Network Status           La Ubdet Te Nor 14 5113 00 UTC 2017         Updetd every 90 seconds           Jopes Carr 4 2.2 - www najos crg         Logget na negisedamin           Home         Vew hotrs for Apticas           Vew hotrs for Apticas         Vew hotrs for Apticas |                                                                  |                                                                                            |         | Host Status Tol<br>Up Down Unreachable | Pending Ok   | Service Stat     | m Critical Pending                                                                                    |
|----------------------------------------------------------------------------------------------------|------------------------------------------------------------------|--------------------------------------------------------------------------------------------|---------|----------------------------------------|--------------|------------------|----------------------------------------------------------------------------------------------------|
|                                                                                                    |                                                                  |                                                                                            |         | All Problems All 3                     | Types        | All Types        |                                                                                                    |
| Tactical Overview<br>Map (Legacy)<br>Hosts<br>Services<br>Host Groups<br>Summary<br>Grid                                                                                                    | Display Filt<br>Host Sta<br>Host Sta<br>Service Sta<br>Service P | Vers:<br>Intus Types: All<br>Properties: Any<br>Intus Types: Wan<br>Properties: Any<br>100 | ning    | •                                      | Service      | Is For All Hosts |                                                                                                    |
| Service Groups "<br>Summary                                                                                                    | localhost                                                        | HTTP                                                                                       | WARNING | 11-14-2017 15:07:05                    | Od 0h 7m 35s | 4/4              | Status Information<br>HTTP WARNING: HTTP/1.1 403 Forbidden - 4284 bytes in 0.000 second response time |
| Grid<br>Problems<br>Services<br>(Unhandled)<br>Hosta (Unhandled)<br>Network Outages                                                                                                    | Results 1 - 1 o                                                  | f 1 Metching Serv                                                                          | ices    |                                        |              |                  |                                                                                                    |
| Quick Search:                                                                                                    |                                                                  |                                                                                            |         |                                        |              |                  |                                                                                                    |
|                                                                                                    |                                                                  |                                                                                            |         |                                        |              |                  |                                                                                                    |
| eports                                                                                                    |                                                                  |                                                                                            |         |                                        |              |                  |                                                                                                    |
| Trends (Legacy)                                                                                                    |                                                                  |                                                                                            |         |                                        |              |                  |                                                                                                    |
| Alerts                                                                                                    |                                                                  |                                                                                            |         |                                        |              |                  |                                                                                                    |
| History                                                                                                    |                                                                  |                                                                                            |         |                                        |              |                  |                                                                                                    |
| Histogram (Legacy)                                                                                                    |                                                                  |                                                                                            |         |                                        |              |                  |                                                                                                    |
| Notifications                                                                                                    |                                                                  |                                                                                            |         |                                        |              |                  |                                                                                                    |

Рисунок 4.2 – Nagios web page

## 4.2 Налаштування моніторингу Nagios

Головним файлом налаштувань для Nagios є /usr/local/nagios/etc/nagios.cfg, також створимо папку для файлів сервісів та папку з налаштуваннями.

Створений файл конфігу:

```
define host {
   name generic-host
   register 0

   # як часто проводити перевірку (в хв)
   check_interval 1

   # Час перед повторною перевіркою (теж в хв)
   retry_interval 1

   # Кількість перевірок (retry), після яких хост вважається впавшим
   max_check_attempts 5
```

```
# Час між нотіфікаціями
notification_interval 30
# типи нотіфікацій (down/ unreachable)
notification_options u
check_command check-host-alive
}
```

Параметр register 0 вказує, що цей хост не буде відображатись в монітоингу.

#### Інший конфіг:

```
# відображає статистику MySQL.
```

define command {

```
command_name check-mysql
```

```
command_line admin/check_mysql -u admin -p Qwertyuiop -H $HOSTADDRESS$ -P $ARG1$
```

}

```
# тривалість виконання mysql-запитів
```

define command {

command\_name check-mysql-long-query

command\_line /usr/bin/perl admin/mysql\_health\_check.pl --hostname \$HOSTADDRESS\$ --port 3306 --user nagiosuser --password nagiospassword --mode=longquery --no\_cache --warning=\$ARG2\$ --critical=\$ARG1\$

}

#### I додаємо моніторинг до хосту:

#define service{

hostgroup\_name hostgroup-myproject-all-servers

service\_description MySQL Status

check\_command check-mysql!3306

```
use service-template-all-generic
```

}

```
define service{
    hostgroup_name hostgroup-myproject-all-servers
    service_description MySQL Long Query
    check_command check-mysql-long-query!20!30
    use service-template-all-generic
```

}

Тепер перезапускаємо Nagios сервер і можна дивитись логи. Після налаштування remote monitoring client, з`явиться можливість дивитись логи у Dashboard'i, як показано на рисунку 4.3.

| Host **                                                     | Service **                    |    | Status ** | Last Check **       | Duration **   | Attempt *+ | Status Information                                                                                    |
|-------------------------------------------------------------|-------------------------------|----|-----------|---------------------|---------------|------------|----------------------------------------------------------------------------------------------------|
| ec2-54-169-146-244.ap-southeast-<br>1.compute.amazonaws.com | Current Load                  |    | ок        | 11-14-2017 16:21:15 | 0d 0h 35m 37s | 1/4        | OK - load average: 0.00, 0.01, 0.05                                                                   |
|                                                             | Current Users                 |    | OK        | 11-14-2017 16:20:48 | 0d 0h 36m 4s  | 1/4        | USERS OK - 2 users currently logged in                                                                |
|                                                             | Root / Partition              |    | UNKNOWN   | 11-14-2017 16:17:54 | 0d 0h 18m 58s | 4/4        | NRPE: Unable to read output                                                                           |
|                                                             | SWAP Uasge                    |    | CRITICAL  | 11-14-2017 16:19:25 | 0d 0h 17m 27s | 4/4        | SWAP CRITICAL - 0% free (0 MB out of 0 MB) - Swap is either disabled<br>not present, or of zero size. |
|                                                             | Total Processes               |    | OK        | 11-14-2017 16:17:06 | 0d 0h 34m 46s | 1/4        | PROCS OK: 89 processes                                                                                |
|                                                             | apache check by<br>techhearts | ۵. | ок        | 11-14-2017 16:24:49 | Od Oh Om 3s   | 1/4        | httpd is running!!                                                                                    |

Рисунок 4.3 – Nagios remote monitoring client service status

Тепер ми маємо налаштований моніторинг декількох сервісів Nagios, що полегшує розробку. Також можна налаштувати відправку SMS /email повідомлень для певної події, зробити це можна так:

define contact{ contact\_name vano alias Vano service\_notification\_period 24x7 host\_notification\_period 24x7 service\_notification\_options w,u,c,r host\_notification\_options d,r service\_notification\_commands notify-service-by-email,notify-service-by-sms host\_notification\_commands notify-host-by-email,notify-host-by-sms email <u>aalex@workmovr.com</u> # your email address1 +380950374482 # your phone

}

## Висновки

Розглянута тема є дуже актуальною на даний момент, з стрімким розвитком DevOps та Ci/Cd зокрема, ця практика стала невід ємною частиною процесу розробки. Тому дуже важливо знати і уміти налаштовувати CI/CD ланцюжки та сервіси моніторингу для власних сервісів.

В результаті виконання курсової роботи було створено проект, для якого було налаштовано CI/CD процеси та сервіси моніторингу CloudWatch та Nagios. Можливості, які надає використання безперервної інтеграції, було продемонстровано використовуючи CI/CD платформу Jenkins. Даний приклад можна вважати еталонним при налаштуванні власних ланцюгів неперервної інтеграції для проектів, розгорнутих в AWS.

# Список використаної літератури

| Електронні | 1. | Огляд Nagios <u>https://logz.io/blog/prometheus-vs-nagios-</u>   |
|------------|----|------------------------------------------------------------------|
| ресурси    |    | metrics/#:~:text=Prometheus%20and%20Nagios%20offer%20dif         |
|            |    | ferent, API% 20endpoints% 20(or% 20exporters).                   |
|            | 2. | Nagios custom                                                    |
|            |    | metrics: https://habr.com/ru/company/epam_systems/blog/147046    |
|            |    | <u>/</u>                                                         |
|            | 3. | Jenkins for aws: https://d1.awsstatic.com/Projects/P5505030/aws- |
|            |    | project_Jenkins-build-server.pdf                                 |
|            | 4. | Nagios for aws                                                   |
|            |    | monitoring: https://www.nagios.com/solutions/aws-monitoring/     |
|            |    |                                                                  |